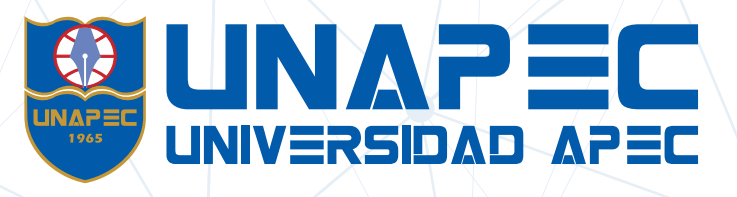

## SABES CÓMO COPIAR ARCHIVOS DE TU CUENTA ANTERIOR DE ONEDRIVE A TU NUEVA CUENTA DE BANNER?

### Mira los pasos para migrar tus archivos

 $\leftarrow \rightarrow \mathbf{C}$   $\Delta$  S https://correo.unapec.edu.do/

Accede a Office365, escribiendo tu dirección de correo electrónico en la barra de direcciones de tu navegador web: https://correo.unapec.edu.do/

OneDrive

#### Utiliza las cuentas que deseas copiar, por ejemplo:

| Detalles | Nombre                   | Correo electrónico      |
|----------|--------------------------|-------------------------|
| Anterior | LOPEZ GOMEZ, ELIZA MARIA | 21212021@unapec.edu.do  |
| Banner   | Eliza María López Gómez  | e.lopez60@unapec.edu.do |

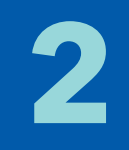

Colocar el correo anterior (Matricula@unapec.edu.do) y contraseña en el portal de inicio de sesión.

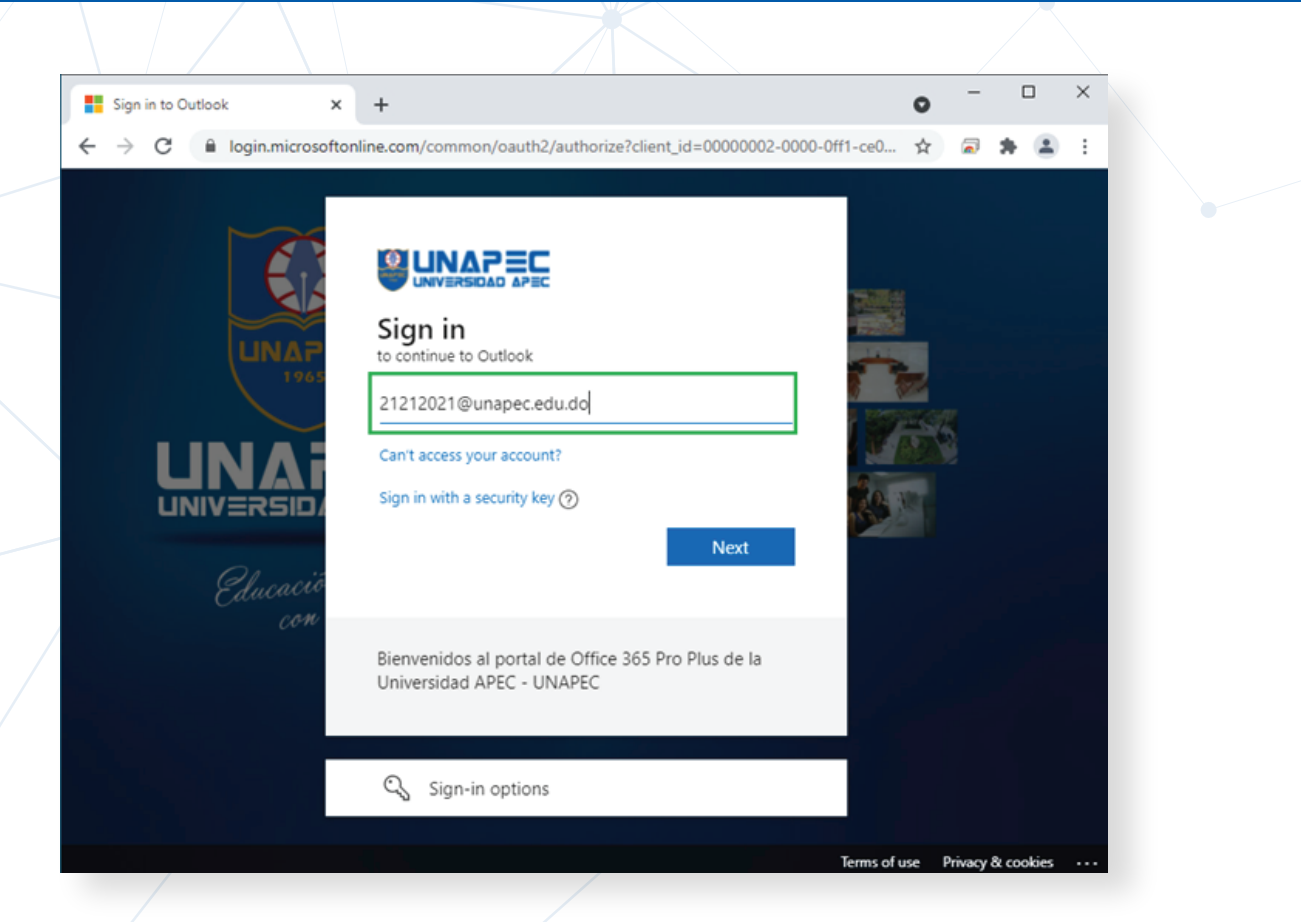

#### Cuando ingreses al "Outlook" haz clic en la opción "Iniciador de Aplicaciones", luego haz clic en OneDrive.

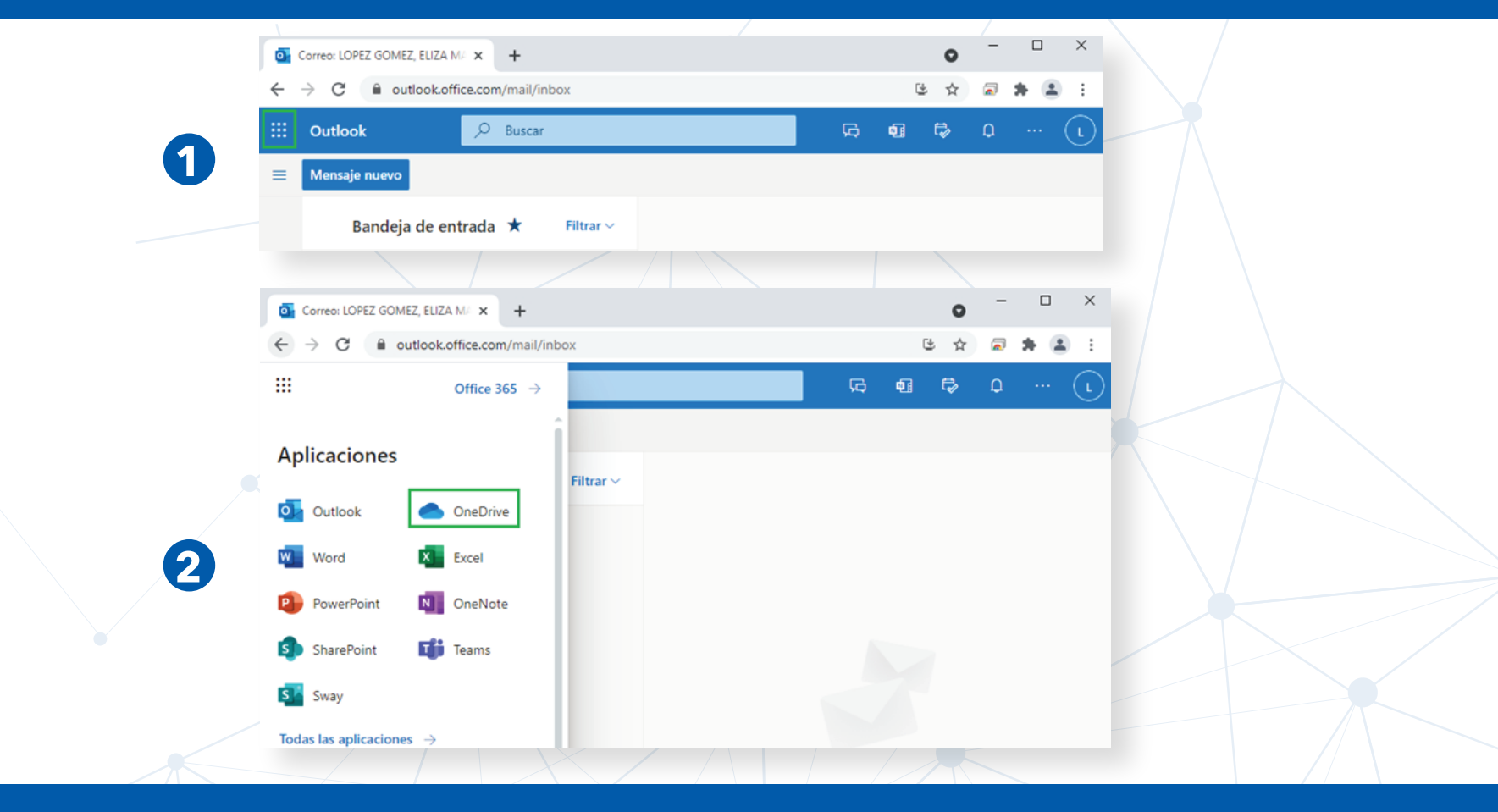

4

#### Al ingresar a OneDrive aparecerán los archivos.

|   | One      | Drive |               | 🔎 Buscar   | r           |                 |                 |                         | <b>©</b> ? |   |  |
|---|----------|-------|---------------|------------|-------------|-----------------|-----------------|-------------------------|------------|---|--|
| = | +        | - Nue | 200 🗸         | 7 Cargar ∨ | G Sincronia | zar 🖧 Automatiz | ar 🗸            | ↓ <del>≓</del> Organiza | r∨ ≡∨      | 0 |  |
| N | /lis arc | chiv  | os            |            |             |                 |                 |                         |            | ^ |  |
|   | 0        | D     | Nombre $\vee$ |            |             | Modifica $\vee$ | Modifica $\vee$ | Tamaño 🗸                | Compartir  |   |  |
|   |          |       | Documento     | s          |             | hace 2 horas    | LOPEZ GOMEZ,    | 2 elementos             | Privado    |   |  |
|   |          |       | Imágenes      |            |             | hace 2 horas    | LOPEZ GOMEZ,    | 1 elemento              | Privado    |   |  |
|   |          | 2     | citas-unape   | c.png      |             | hace 2 horas    | LOPEZ GOMEZ,    | 40,2 KB                 | Privado    |   |  |
|   | /        |       |               |            |             |                 |                 |                         |            |   |  |

## **Existen dos formas para realizar un movimiento:**

Seleccionar todos los archivos y elegir la opción Descargar, el cual adjunta toda la información alojada en OneDrive en un archivo comprimido en formato Zip. El cual se coloca en la carpeta Descarga de la PC, para luego descomprimir y volver a subir los archivos al OneDrive de la cuenta de Banner.

| OneDriv   | re 🔎 Busca             | r<br>1 |   |                 |                 |                    | © ?              |   |
|-----------|------------------------|--------|---|-----------------|-----------------|--------------------|------------------|---|
| Vis archi | VOS                    |        |   | t- Organiza     | ar 🗸 Cieme      | entos seleccionado | is: 5 <u>−</u> ∨ | - |
| • •       | Nombre $\vee$          |        |   | Modifica $\vee$ | Modifica $\vee$ | Tamaño 🗸           | Compartir        |   |
| •         | Documentos             | Ė      | : | hace 2 horas    | LOPEZ GOMEZ,    | 2 elementos        | Privado          |   |
| •         | <sup>2'</sup> Imágenes | É      | ÷ | hace 2 horas    | LOPEZ GOMEZ,    | 1 elemento         | Privado          |   |
|           | N                      |        |   |                 |                 | 40.2 KB            | Drivede          |   |

Seleccionar los archivos que se desea compartir con el OneDrive de la cuenta de Banner, luego se accede al elemento compartido, se coloca el correo de banner y seleccionamos Enviar, esto crea una copia.

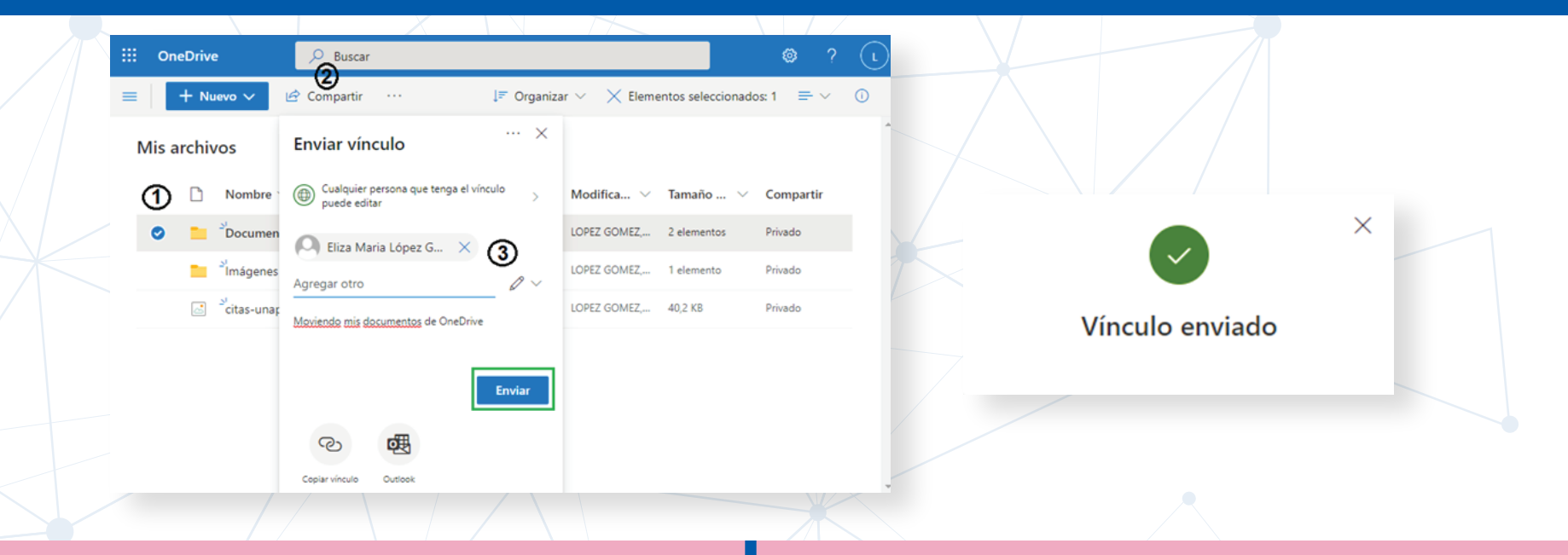

Recibirás un correo en tu cuenta de Banner (e.lopez60@unapec.edu.do), para acceder directamente a la carpeta compartida de OneDrive.

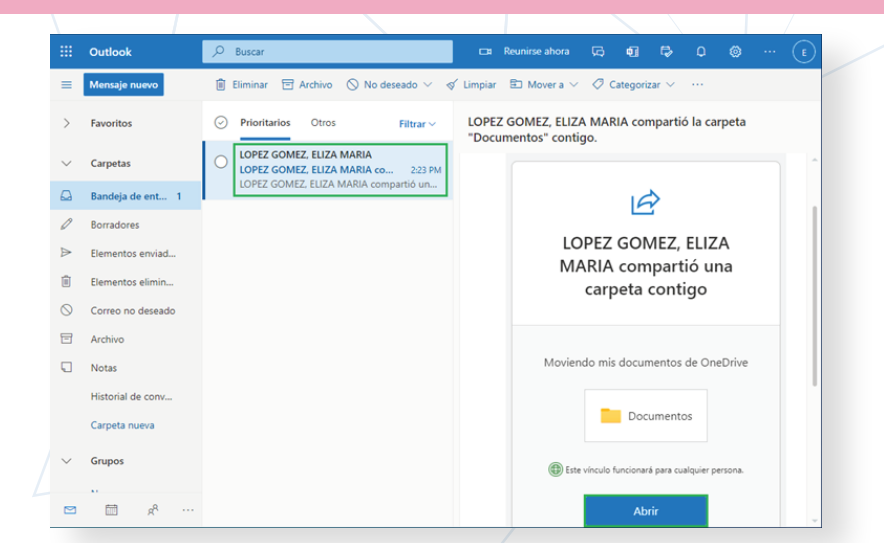

Verifica que los archivos del correo anterior (21212021@unapec.edu.do) se encuentran compartidos, con tu nuevo correo de Banner.

|     | OneDrive              | ,                                       |                     |                 |                 |                      | ⊜ ?                       | E |
|-----|-----------------------|-----------------------------------------|---------------------|-----------------|-----------------|----------------------|---------------------------|---|
| LOP | EZ GOMEZ, ELIZA MARIA | + Nuevo $\checkmark$ $\bar{\uparrow}$ G | irgar 🗸 📝 Compartir | 👁 Copiar vínd   | ulo …           | ↓ <b>≓</b> Organizar | ~ = ~                     | 0 |
| Ð   | Mis archivos          |                                         |                     |                 |                 |                      |                           | ^ |
|     | Nuestros archivos     | Mis archivos > Docu                     | nentos              |                 |                 |                      |                           |   |
|     |                       | Nombre ~                                | N                   | Aodifica $\vee$ | Modifica $\lor$ | Tamaño 🗸             | Compartir                 |   |
|     |                       | 🔒 🖁 Calendario                          | Académico.pdf h     | ace 3 horas     | LOPEZ GOMEZ,    | 787 KB               | g <sup>R</sup> Compartido |   |
|     |                       | linstructivo.                           | odf h               | ace 3 horas     | LOPEZ GOMEZ,    | 376 KB               | g <sup>A</sup> Compartido |   |
|     |                       |                                         |                     |                 |                 |                      |                           |   |

# Procede a seleccionar la carpeta o los archivos que necesitamos copiar al nuevo OneDrive.

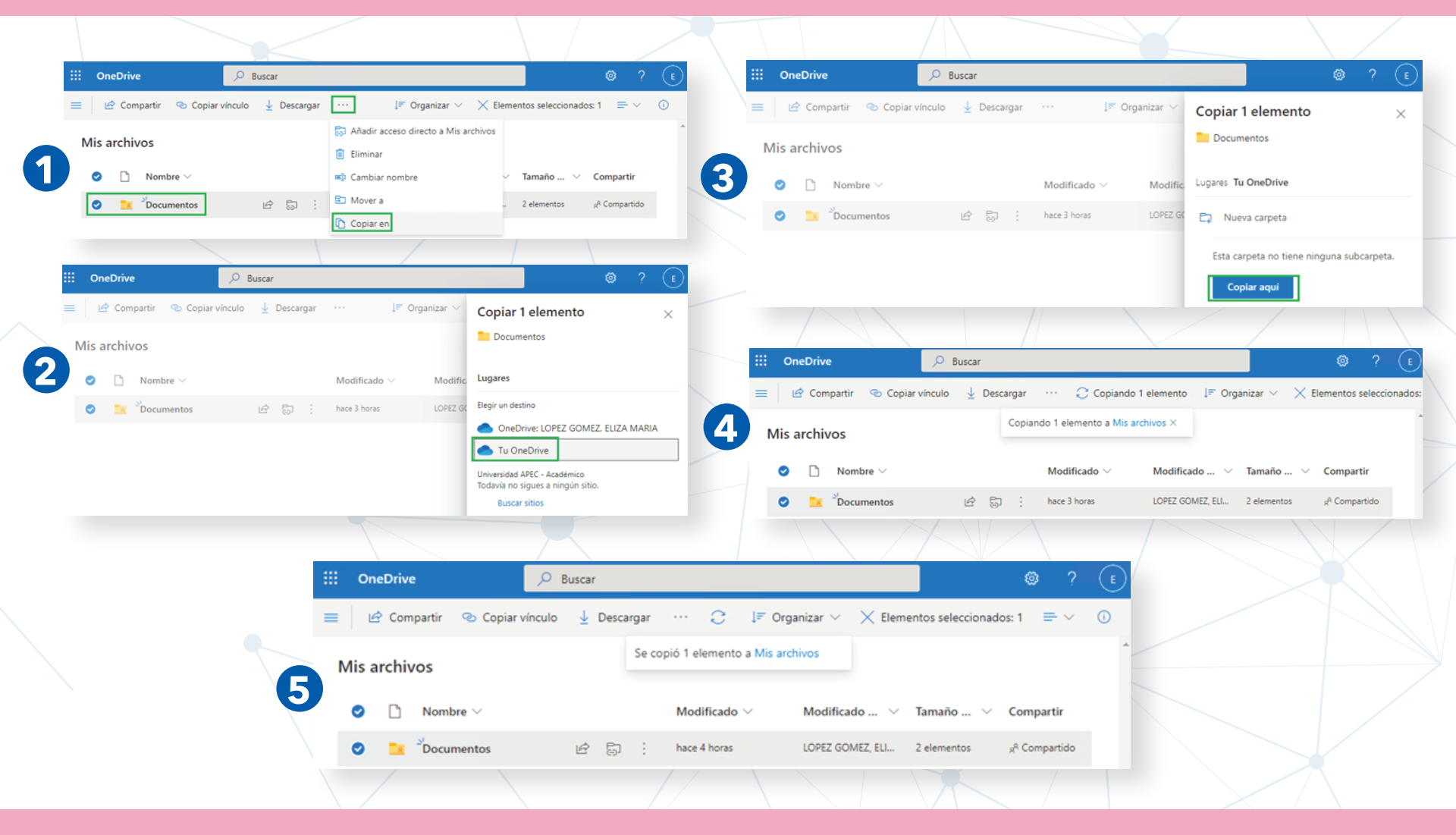

4

Al volver a la ventana principal de OneDrive de tu cuenta Banner (e.lopez60@unapec.edu.do), podrás visualizar los archivos copiados.

| ::: OneDrive              | 🔎 Buscar                                                                                                    | () ? (E)                  |          |                           |
|---------------------------|----------------------------------------------------------------------------------------------------|---------------------------|----------|---------------------------|
| Eliza Maria López Gómez   | + Nuevo $\checkmark$ $\overline{\uparrow}$ Cargar $\checkmark$ $\bigcirc$ Sincronizar $\%$ Automatizar $\checkmark$ | l≓ Organizar ∨ = ∨ ()     | HAS FINA | ALIZADO CON ÉXITO         |
| Mis archivos              |                                                                                                    | A                         | LA COP   | IA HACIA EL NUEVO         |
| ③ Recientes               | Misserhiuse                                                                                                    |                           | CORR     | EO DE ONEDRIVE.           |
| g <sup>R</sup> Compartido | iviis archivos                                                                                                    |                           |          |                           |
| 😸 Papelera de reciclaje   | $\begin{tabular}{lllllllllllllllllllllllllllllllllll$                                                               | r ∨ Tamaño de ∨ Compartir |          | $\star \star \star \star$ |
| Bibliotecas compartidas   | 🔿 💼 Documentos 🖄 : hace 4 minutos Eliza Maria López                                                                 | Gómez 2 elementos Privado |          |                           |